## Configuring WPA2 Enterprise-Mac OS X 10.5 and 10.6

1. From your toolbar, click on the AirPort icon and select **Pace\_Secure**.

|                                                                  | PM | Q,   |
|------------------------------------------------------------------|----|------|
| AirPort: On<br>Turn AirPort Off                                  |    |      |
| ✓Pace_Secure                                                     |    | (îç  |
| CUYR2                                                            |    | (î;- |
| Pace_Guest                                                       |    | (îç  |
| PWN                                                              |    | ((î; |
| Join Other Network<br>Create Network<br>Open Network Preferences |    |      |

2. Under The network "Pace\_Secure" requires a password, enter your User Name (NetID) and password.

| The network "Pace_Secure" requires a |  |
|--------------------------------------|--|
| password.                            |  |
| User Name:                           |  |
| Password:                            |  |
| 802.1X: Automatic                    |  |
| Remember this network                |  |
| Cancel OK                            |  |

3. A Verify Certificate window displays. Click Show Certificate.

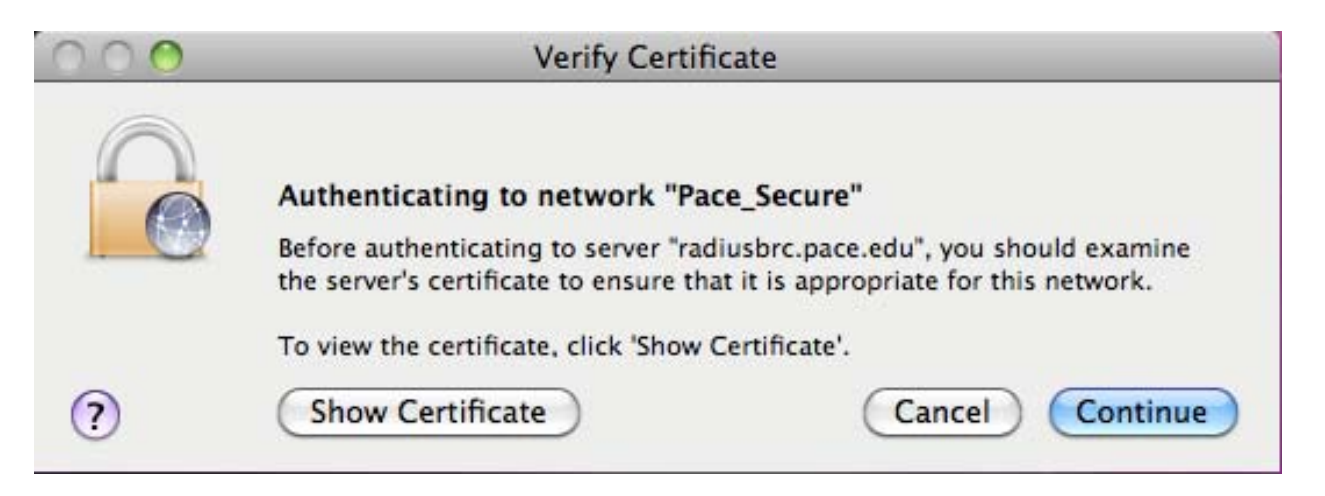

4. The Verify Certificate window expands. Click on the arrow next to Trust.

| 000              | Verify Certificate                                                                                                    |
|------------------|----------------------------------------------------------------------------------------------------|
|                  |                                                                                                    |
|                  | Authenticating to network "Pace_Secure"                                                                                                    |
|                  | Before authenticating to server "radiusbrc.pace.edu", you should examine<br>the server's certificate to ensure that it is appropriate for this network.                                                           |
|                  | To view the certificate, click 'Show Certificate'.                                                                                                    |
| 🗹 Always tru     | st "radiusbrc.pace.edu"                                                                                                    |
| Entrust          | .net Certification Authority (2048)                                                                                                    |
|                  |                                                                                                    |
| 🛏 🛅 En           | trust Certification Authority – L1C                                                                                                    |
| 나 📴 En<br>나 📴    | trust Certification Authority - L1C<br>radiusbrc.pace.edu                                                                                                    |
| 나 📴 En<br>나 📴    | trust Certification Authority - L1C<br>radiusbrc.pace.edu                                                                                                    |
|                  | trust Certification Authority - L1C<br>radiusbrc.pace.edu<br>radiusbrc.pace.edu                                                                                                    |
| □ □ En<br>□ □ En | trust Certification Authority - L1C<br>radiusbrc.pace.edu<br>radiusbrc.pace.edu<br>Issued by: Entrust Certification Authority - L1C                                                                               |
| Certificate      | trust Certification Authority - L1C<br>radiusbrc.pace.edu<br>radiusbrc.pace.edu<br>Issued by: Entrust Certification Authority - L1C<br>Expires: Friday, July 27, 2012 10:49:48 AM ET                              |
| Gertificate      | radiusbrc.pace.edu radiusbrc.pace.edu radiusbrc.pace.edu Issued by: Entrust Certification Authority – L1C Expires: Friday, July 27, 2012 10:49:48 AM ET This certificate is valid                                 |
| → 🖼 En<br>→ 🗄    | trust Certification Authority - L1C<br>radiusbrc.pace.edu<br>radiusbrc.pace.edu<br>Issued by: Entrust Certification Authority - L1C<br>Expires: Friday, July 27, 2012 10:49:48 AM ET<br>This certificate is valid |

5. Under **Trust**, **When using this certificate**, click on the arrow next to **Use System Defaults** and select **Always Trust**. This will also automatically reset the Extensible Authentication (EAP) and X.509 Basic Policy options to **Always Trust**. Click **Continue**.

| <u> </u>    | Verify Certificate                                                                                                    |
|-------------|----------------------------------------------------------------------------------------------------|
|             | Authopticating to notwork "Pace Secure"                                                                                                    |
|             | Authenticating to network Face_secure                                                                                                    |
|             | Before authenticating to server "radiusbrc.pace.edu", you should examine<br>the server's certificate to ensure that it is appropriate for this network. |
|             | To view the certificate, click 'Show Certificate'.                                                                                                    |
| Always tru  | ist "radiusbrc.pace.edu"                                                                                                    |
| Entrust     | net Certification Authority (2048)                                                                                                    |
| 🛏 📴 Er      | trust Certification Authority - L1C                                                                                                    |
| ц <u>Б</u>  | adiusbrc.pace.edu                                                                                                    |
|             | e                                                                                                    |
| Certificate | radiusbrc.pace.edu<br>Issued by: Entrust Certification Authority - L1C<br>Expires: Friday, July 27, 2012 10:49:48 AM ET<br>This certificate is valid    |
| Trust       |                                                                                                    |
| v           | /hen using this certificate: 🛛 Always Trust 🔹 ?                                                                                                    |
| Extens      | ble Authentication (EAP) Always Trust                                                                                                    |
|             | X.509 Basic Policy Always Trust                                                                                                    |
|             |                                                                                                    |

6. An **802.1X Authentication** window displays. Enter your **User Name** (NetID) and **password**.

| Authenticating to network "Pace_Secure" |
|-----------------------------------------|
| Please enter your name:                 |
|                                         |
| Please enter your password:             |
|                                         |
|                                         |
| Cancel OK                               |
|                                         |

7. You are now accessing wireless using WPA2 Enterprise. To verify, attempt to access the web by opening a web browser. Note that each time you restart your computer you maybe prompted for your user name and password.